# 第3章 AirStationの設定 画面の機能一覧

# ここで説明すること

AirStation の設定画面を使用してできる、さまざまな機能について説明しています。

### 3.1 AirStation の設定画面の使い方

| 設定画面とは     | 108 ページへ |
|------------|----------|
| 設定画面を表示する  | 108 ページへ |
| 使い方をヘルプで見る | 110 ページへ |

### 3.2 ブリッジ + PPP 接続モードで使える機能

| 設定画面の構成     | 111 ページへ |
|-------------|----------|
| 詳細設定画面の機能一覧 |          |
| 機器診断画面の機能一覧 | 118 ページへ |

### 3.3 ブリッジ接続モードで使える機能

| 設定画面の構成     | 119 ページへ |
|-------------|----------|
| 詳細設定画面の機能一覧 |          |
| 機器診断画面の機能一覧 |          |

### 3.4 ルーティング接続モードで使える機能

| 設定画面の構成     | 124 ページへ |
|-------------|----------|
| 詳細設定画面の機能一覧 | 125 ページへ |
| 機器診断画面の機能一覧 | 129 ページへ |

# 3.1 AirStation の設定画面の使い方

### 設定画面とは

AirStation の設定画面では、3 つの動作モードでの簡易設定、詳細設定、機器診断をおこなうことができます。

#### 動作モード

- ・ブリッジ + PPP 接続モード
  有線 LAN パソコン 無線 LAN パソコン間で通信をするだけでなく、TA / モデムを
  使用してダイヤルアップし、インターネット接続ができます。(出荷時設定)
- ・ブリッジモード 有線 LAN パソコン - 無線 LAN パソコン間で通信をおこないます。TA / モデム、 CATV/xDSL 網を使用してのインターネット接続はしません。
- ・ルーティングモード

有線 LAN と無線 LAN を別々のネットワークとして構築して、有線 LAN パソコン -無線 LAN パソコン間で通信をおこないます。また、CATV/xDSL 網を使用したイン ターネット接続が、無線 LAN パソコンからのみおこなえます。

#### 簡易設定

最小限の入力をするだけで、AirStationの設定ができます。

#### 詳細設定

基本設定や接続先設定、課金設定など項目別に入力をして、AirStationの設定をします。

### 機器診断

AirStation の本体情報やネットワーク情報などを表示します。

### 設定画面を表示する

AirStation の設定画面は、以下の手順で表示できます。

1 お使いの Windows に応じて以下を参照して、無線 LAN パソコンにエアステー ションマネージャをインストールします。

Windows Me/98/95 の場合:

「第1章 有線 LAN と無線 LAN 間で通信する」の「1.2 Windows Me/98/95 編」「Step 2 エアステーションマネージャをインストールする」(P24) Windows2000/NT4.0の場合:

「第1章 有線 LAN と無線 LAN 間で通信する」の「1.3 Windows2000/NT4.0 編」「Step 2 エアステーションマネージャをインストールする」(P47)

2 [スタート] - [プログラム] - [MELCO AirStation] - [エアステーションマネージャ]を選択します。

| 3 | ARCONNECT - 1275-ションペネージャ  フィバルビ) 編集(単 表示(小) 管理(M) ヘルブ(H)  「「「」」  「「」」  「「「」」  「「」」  「「」」  「「」」  「「」」  「「」」  「「」」  「「」」  「「」」  「「」」  「「」」  「「」」  「「」」  「「」」  「「」」  「「」」  「「」」  「「」」  「「」」  「「」」  「「」」  「「」」  「「」」  「「」」  「「」」  「「」  「「」」  「「」  「「」  「「」  「」  「」  「」  「」  「」  「」  「」  「」  「」  「」  「」  「」  「」  「」  「」  「」  「」  「」  「」  「」  「」  「」  「」  「  「」  「」  「」  「」  「」  「」  「」  「」  「」  「」  「」  「」  「」  「」  「」  「」  「」  「」  「」  「」  「」  「」  「」  「」  「」  「」  「」  「」  「」  「」  「」  「」  「」  「」  「」  「」  「」  「」  「」  「」  「」  「」  「」  「」  「」  「」  「」  「」  「」  「」  「」  「」  「」  「」  「」  「」  「」  「」  「」  「」  「」  「」  「」  「」  「」  「」  「」  「」  「」  「」  「」  「」  「」  「」  「」  「」  「」  「」  「」  「」  「」  「」  「」  「」  「」  「」  「」  「」  「」  「」  「」  「」  「」  「」  「」  「」  「」  「」  「」  「」  「」  「」  「」  「」  「」  「」  「」  「」  「」  「」  「」  「」  「」  「」  「」  「」  「」  「」  「」  「」  「」  「」  「」  「」  「」  「」  「」  「」  「」  「」  「」  「」  「」  「」  「」  「」  「」  「」  「」  「」  「」  「」  「」  「」  「」  「」  「」  「」  「」  「」  「」  「」                                                                                                    | R [編集]-[エアステーション検索]<br>を選択します。 |
|---|----------------------------------------------------------------------------------------------------|--------------------------------|
| 4 | パケット送信中<br>ネットワーク上のエアステーションを検索中です。                                                                                                    | AirStation の検索が始まります。          |
| 5 | A ARECONNECT - 107/5-2/21/21-274  アイルビ 編集住 表示① 管理 00 ヘルブ(1)  プー 20 ア  アクテーション名 「クループ名 転送速度   IPアドレス 単線チャンネル  ▼ AP400059 GROUP 11Mbps 192168.0.1 チャンネルト14                                                                                                    | AirStation が表示されます。            |
| 6 |                                                                                                    | R 検索された AirStation を選択します。     |
|   | (                                                                                                    | R [管理]-[エアステーション設定]<br>を選択します。 |
| 7 | Волосни и на иссле и боло на боло на боло      Потока и боло на боло на боло на боло      Потока и боло на боло на боло на боло      Потока и боло на боло на боло на боло      Потока и боло на боло на боло на боло      Потока и боло на боло на боло на боло      Потока и боло на боло на боло на боло      Потока и боло на боло на боло на боло      Потока и боло на боло на боло      Потока и боло на боло на боло      Потока и боло на боло на боло на боло на боло      Потока и боло на боло на боло на боло      Потока и боло на боло на боло | WEB ブラウザが起動して、設定画面<br>が表示されます。 |

3 AirStationの設定画面の機能一

覧

次ページへ続く

### 使い方をヘルプで見る

AirStation の設定画面について詳しく知るには、ヘルプを参照してください。 ヘルプは、以下の手順で表示できます。

8 上記「設定画面を表示する」を参照して、AirStationの設定画面を表示します。

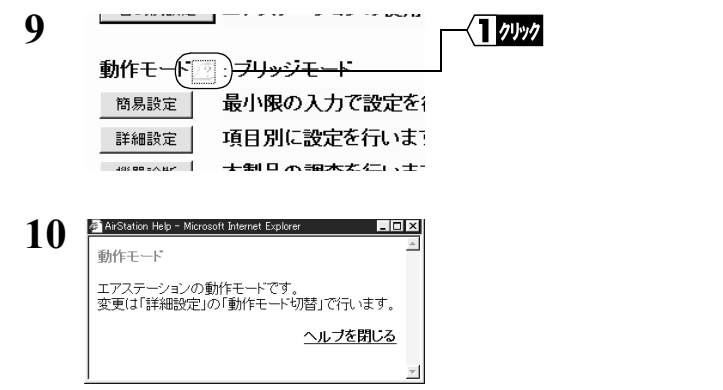

設定項目のとなりにある「?」マー クをクリックします。

ヘルプ画面が表示されます。

# 3.2 ブリッジ+ PPP 接続モードの機能一覧

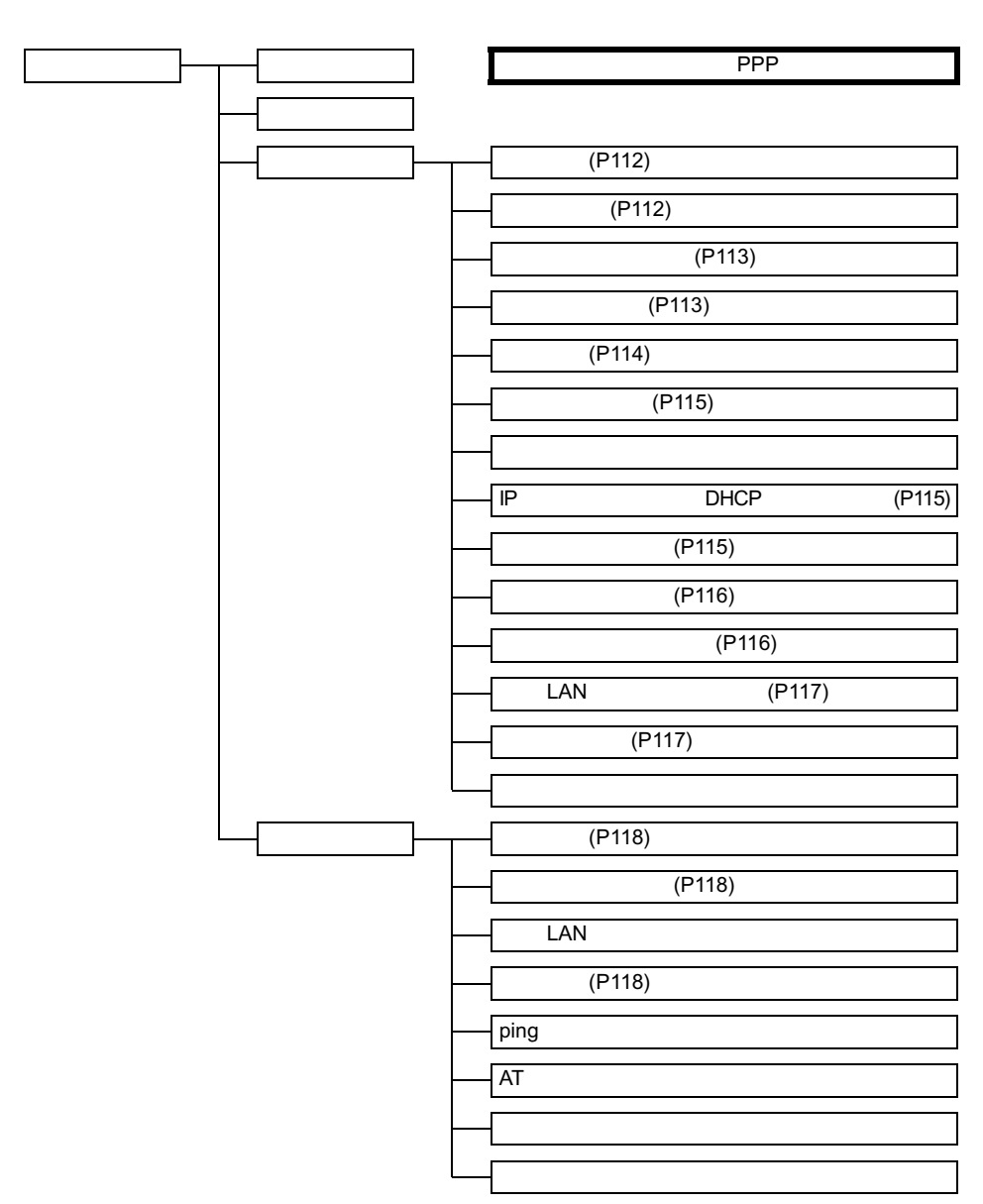

電話回線設定画面は、シリアルポート設定画面「機種選択」で「手動設定(モデム/TA)」を選択した場合は表示されません。

3

AirStation の設定画面の機能

暫

### 詳細設定画面の機能一覧

**・** 印のある項目は、簡易設定画面でも設定できます。 ・ 設定画面について、詳しくは設定画面上のヘルプを参照してください。

| 項目                  | 説明                                           | 出荷時設定                                |  |
|---------------------|----------------------------------------------|--------------------------------------|--|
|                     |                                              |                                      |  |
| エアステーション名           | AirStation 名称を設定します。 <sup>注1</sup>           | "AP"+MAC アドレスの下<br>6 桁               |  |
| グループ名               | グループ名称を設定します。 <sup>注2</sup>                  | GROUP                                |  |
| ESS-ID              | ESS-ID を設定します。                               | グループ名、MAC アドレ<br>ス、無線ローミング設定<br>から生成 |  |
| 無線チャンネル             | 無線チャンネルを設定します。<br>(1 ~ 14)                   | 14 チャンネル<br>(2M 混在時)                 |  |
| 無線ローミング             | 無線ローミング機能の有効 / 無効<br>を設定します。                 | 使用しない                                |  |
| 暗号(WEP)             | 暗号化をするためのキーワードを<br>設定します。 <sup>注 3</sup>     | 設定なし                                 |  |
|                     | □メモ 文字列入力と16進数入力が<br>選択できます。                 |                                      |  |
| 暗号確認                | 確認のためにキーワードを再入力<br>します。 <sup>注 3</sup>       | -                                    |  |
| IP アドレス(ネットマ<br>スク) | AirStation の IP アドレスを設定し<br>ます。              | 1.1.1.1(255.255.255.0)               |  |
| 接続先設定               |                                              |                                      |  |
| 設定する接続先             | 接続先を5個まで設定できます。                              | 1                                    |  |
| 接続先名称               | 接続先の名称を設定します。<br>(省略可) <sup>注2</sup>         | -                                    |  |
| 電話番号                | 接続するプロバイダのアクセスポ<br>イントの電話番号を市外局番から<br>入力します。 | -                                    |  |
| ユーザ名                | 接続先のユーザ名を設定します。<br><sup>注 4</sup>            | -                                    |  |
| パスワード               | 接続先のパスワードを設定します。<br>注4                       | -                                    |  |

次ページへ続く

112 WLAR-L11-S ネットワーク活用ガイド

| 項目                                   | 説明                                                       | 出荷時設定                                  |
|--------------------------------------|----------------------------------------------------------|----------------------------------------|
| 認証方式                                 | 接続先の認証方式を選択します。                                          | 相手に合わせる                                |
| DNS アドレス                             | DNS アドレスを手動で設定する<br>ときに、入力します。                           | -                                      |
| 接続回線                                 | 接続に使用する回線の設定をおこ<br>ないます。                                 | 1B / 64Kbps                            |
| 自動接続                                 | ー般電話回線 / ISDN 回線へのパ<br>ケットを受信した際に、自動的に<br>回線へ接続するか設定します。 | しない                                    |
|                                      | □メモ 「する」に設定すると他の接続先の自動接続は無効になります。                        |                                        |
| 自動切断の<br>監視パケット                      | 自動切断をするときに送信 / 受信<br>/送信と受信のどのパケットを監<br>視するか設定します。       | 送信のみ                                   |
| 自動切断時間                               | インターネットへの通信がなく<br>なってから何秒後に回線を切断す<br>るかを設定します。           | 150 秒                                  |
| テレホーダイ                               | テレホーダイを利用するかどうか<br>を設定します。                               | 利用しない                                  |
| テレホーダイ時の<br>自動切断時間                   | テレホーダイ時間での自動切断時<br>間を設定します。                              | 1500 秒                                 |
|                                      | シリアルポート設定                                                |                                        |
| 通信速度                                 | シリアルポートの通信速度を選択<br>します。                                  | 115200bps                              |
| 接続確認                                 | シリアルポートにモデム/ TA が<br>接続されているか確認します。                      | DSR(機器検出)<br>DCD(キャリア検出)               |
| 機種選択                                 | シリアルポートに接続したモデム<br>/TA の機種を選択します。                        | 手動(モデム)                                |
| AT コマンド                              | 手動設定の場合に、初期化コマン<br>ドとダイヤルコマンド、終端子を<br>入力します。             | 初期化コマンド:AT&FE0<br>ダイヤルコマンド:ATD<br>終端子: |
| 電話回線設定(シリアルポート設定画面の「機種選択」でモデムを選択した場合 |                                                          |                                        |
| 回線の種類                                | お使いの電話回線が「トーン回線」<br>か「パルス回線」かを選択します。                     | トーン                                    |
| PBX の有無                              | PBX(構内交換機)を使用してい<br>るかどうか選択します。                          | 使用していない                                |

| 項目               | 説明                                                                                                    | 出荷時設定                                          |
|------------------|----------------------------------------------------------------------------------------------------|------------------------------------------------|
| 外線発信コマンド         | 外線に発信するときに送信するコ<br>マンド ( 番号等 ) を入力します。                                                                                          | 空欄                                             |
| 接続プロトコル          | プロバイダに接続するときに使用<br>するプロトコルを選択します。                                                                                               | V.90 優先(56000kbps)                             |
| 電話回線設定(シリ        | アルポート設定画面の「機種選択」                                                                                                    | で TA を選択した場合                                   |
| マルチリンク PPP 通信    | B チャンネル 2 本を使用する、マ<br>ルチリンクPPP通信の設定を選択<br>します。                                                                                  | 使用する<br>スループット BOD:<br>使用する<br>リソース BOD : 使用する |
|                  | 課金設定                                                                                                    |                                                |
| 1 日毎の課金制限        | 1 日で使用できる通信料金の上限<br>を設定します。                                                                                                    | 1500 円                                         |
| 1日毎の<br>課金リセット時間 | 1 日毎の通信料金の計算をリセッ<br>トする時間を設定します。                                                                                                | 毎日 0:00                                        |
| 1ヶ月毎の課金制限        | 1ヶ月で使用できる通信料金の上<br>限を設定します。                                                                                                    | 30,000 円                                       |
| 1ヶ月毎の<br>課金リセット日 | 1ヶ月毎の通信料金の計算をリ<br>セットする日を設定します。                                                                                                 | 毎月1日の 0:00                                     |
| 金額換算             | 通信料金の計算時に使用する換算<br>値を入力します。10 円あたりの通<br>信時間を入力します。                                                                              | 60 秒 / 10 円                                    |
| テレホーダイ時間         | テレホーダイ時の自動切断時間を<br>適用する時間を設定します。                                                                                                | 23:00 ~ 7:59                                   |
| 今日の通信料金          | 「金額換算」で計算した1日の通信<br>料金を表示します。<br>(TAをお使いの場合、WEB設定画<br>面の「電話回線設定」で「マルチ<br>リンク PPP通信」を「使用する」<br>に設定すると、通信料金は2倍で<br>計算されます。)       | 0円                                             |
| 今月の通信料金          | 「金額換算」で計算した 1ヶ月の通<br>信料金を表示します。<br>(TA をお使いの場合、WEB 設定画<br>面の「電話回線設定」で「マルチ<br>リンク PPP 通信」を「使用する」<br>に設定すると、通信料金は 2 倍で<br>計算されます) | 0円                                             |

114 | WLAR-L11-S ネットワーク活用ガイド

| 項目                            | 説明                                                                                                    | 出荷時設定                                  |
|-------------------------------|----------------------------------------------------------------------------------------------------|----------------------------------------|
| パスワード設定                       |                                                                                                    |                                        |
| 管理ユーザ名                        | AirStation の設定画面ヘログイン<br>する際のユーザ名です。                                                                         | root ( 変更不可 )                          |
| パスワード                         | AirStation の設定画面へログイン<br>する際のパスワードを設定しま<br>す。                                                                | なし                                     |
| パスワード確認                       | 確認のためにパスワードを再度入<br>力します。                                                                                     | なし                                     |
| WEB 設定画面で強制回<br>線切断           | WEB 設定画面で回線を切断する<br>ときにパスワード入力を必要とす<br>るか設定します。                                                              | パスワード不要                                |
| IP アドレス自動割当(DHCP サーバ)設定       |                                                                                                    |                                        |
| IP アドレス<br>自動割当機能             | IP アドレスを AirStation から自動<br>的に割り当てるかどうか設定しま<br>す。                                                            | 使用しない                                  |
| 割り当て IP アドレス                  | 無線 LAN パソコン / 有線 LAN パ<br>ソコンへ割り当てるIPアドレスを<br>設定します。                                                         | エアステーションのIP ア<br>ドレスの次のアドレスか<br>ら 16 台 |
| リース期間                         | IP アドレスのリース時間(期間)<br>を設定します。                                                                                 | 48 時間                                  |
| デフォルト<br>ゲートウェイ               | デフォルトゲートウェイを設定し<br>ます。通常は、「エアステーション<br>の IP アドレス」を設定します。                                                     | エアステーションのIP ア<br>ドレス                   |
| DNS サーバの通知                    | DNS サーバとして通知する IP ア<br>ドレスを設定します。                                                                            | エアステーションのIP ア<br>ドレス                   |
| ドメイン名の通知                      | 通知するドメイン名を設定します。                                                                                             | 通知しない                                  |
| アドレス変換設定                      |                                                                                                    |                                        |
| 不要なポートを転送す<br>る LAN 側 IP アドレス | 変換先不明の TCP または UDP<br>ポートへの通信パケットを WAN<br>側から受信したときに転送する IP<br>アドレスを設定します。(IP マス<br>カレード機能を使用している場合<br>のみ有効) | 設定なし                                   |

| 項目            | 説明                                                                                                 | 出荷時設定                                                                        |
|---------------|----------------------------------------------------------------------------------------------------|------------------------------------------------------------------------------|
| ポート           | WAN 側からこのポートに対して<br>アクセスがあった場合、LAN 側 IP<br>アドレスで指定されたパソコン<br>(サーバ)に転送されます。                         | 全て                                                                           |
|               | 「任意の TCP ポート」および<br>「任意の UDP ポート」を選択<br>したときは、「任意のポート」<br>欄にポート番号を入力します。                           |                                                                              |
| LAN 側 IP アドレス | WAN 側からのアクセスを受けた<br>いパソコン (サーバ等)の IP アド<br>レスを入力します。「ポート」で指<br>定した WAN からの通信は全て、こ<br>のパソコンに転送されます。 |                                                                              |
| ルーティング設定      |                                                                                                    |                                                                              |
| RIP 受信        | 受信する RIP 情報を設定します。                                                                                 | RIP1と RIP2 両方                                                                |
| 宛先アドレス        | 宛先の IP アドレスを設定します。                                                                                 | 設定なし                                                                         |
| ゲートウェイ        | 宛先のIPアドレスへ通信パケット<br>を送信するときに中継するIPアド<br>レスを設定します。                                                  | 設定なし                                                                         |
| メトリック         | 宛先のIPアドレスまでに超える必要<br>のあるルータの数を設定します。                                                               | 15                                                                           |
|               | パケットフィルタ設定                                                                                         |                                                                              |
| フィルタの設定       | 指定したフィルタの有効 / 無効を<br>指定します。<br>設定方法については、「パケット<br>フィルタの設定例」(P97)を参照<br>してください。                     | 「NBT と Microsoft-DS の<br>ルーティングを禁止す<br>る」および「ブラウザの<br>終了時に回線接続するの<br>を防ぐ」が有効 |
| 送信元 IP アドレス   | 通信パケットを通さない送信元IPア<br>ドレスを設定します。                                                                    | 設定なし                                                                         |
| 送信ポート         | 通信パケットを通さない送信先ポー<br>トを設定します。                                                                       | 全て                                                                           |
| <br>ログ出力      | 設定したパケットを検出したときに<br>ログを出力します。                                                                      | する                                                                           |

| 項目                 | 説明                                                                                                    | 出荷時設定 |
|--------------------|----------------------------------------------------------------------------------------------------|-------|
|                    | 無線 LAN パソコン制限設定                                                                                                    |       |
| 無線 LAN パソコンの<br>接続 | 指定した無線LANパソコン以外か<br>ら AirStation に接続できないよう<br>にします。<br>設定方法については、「無線 LAN<br>パソコンからの接続を制限する」<br>(P80)を参照してください。                                                                                                    | 制限しない |
| 拡張無線設定             |                                                                                                    |       |
| BSS Basic Rate Set | AirStation と無線 LAN パソコンが<br>制御通信するとき、この通信速度<br>を設定します。通常は、2Mbps ま<br>たは 11Mbps に設定してお使いく<br>ださい。<br>この設定を11Mbpsに設定すると、<br>通信状態が悪いために安定した通<br>信が不可能な場合、通信ができな<br>くなります。また、2Mbps の無線<br>LAN 製品との通信ができなくなり<br>ます。ご注意ください。 | 2Mbps |
| DTIM Period        | 無線LANパソコンが動作している<br>かどうかを確認するため、信号<br>( ビーコン )を発信する間隔を設定<br>します。                                                                                                    | 1     |

- 注1:半角英数字記号(大文字/小文字の区別あり)を32文字まで入力できます。
- 注 2: 半角英数字記号(大文字 / 小文字の区別あり)および半角アンダーバー "\_" を 16 文字 まで入力できます。
- 注 3: 文字列入力の場合、半角英数字(大文字 / 小文字の区別あり)および半角アンダーバー "\_"を5文字まで入力できます。16 進数入力の場合は、0~9およびA~Fの10桁の み入力できます。
- 注 4: 半角英数字記号(大文字/小文字の区別あり)を 64 文字まで入力できます。

### 機器診断画面の機能一覧

| 項目           | 説明                                              |
|--------------|-------------------------------------------------|
| 本体情報         |                                                 |
| 製品名          | AirStation の製品名を表示します。                          |
| エアステーション名    | AirStation 名を表示します。                             |
| 無線部ファームウェア   | 無線部のファームウェアの名称とバージョンを表示します。                     |
| グループ名        | グループ名を表示します。                                    |
| 有線側 MAC アドレス | AirStation の有線側の MAC アドレスを表示します。                |
| 無線側 MAC アドレス | AirStation の無線側の MAC アドレスを表示します。                |
| ESS-ID       | ESS-ID を表示します。                                  |
| 無線ローミング機能    | 無線ローミング機能の有効 / 無効を表示します。                        |
| 暗号(WEP)機能    | 暗号(WEP)機能を使用する/使用しないを表示します。                     |
| 無線チャンネル      | 無線チャンネルを表示します。                                  |
| 動作モード        | AirStation の動作モードを表示します。                        |
| インターネット接続先   | 接続先のプロバイダを表示します。                                |
| IPアドレス自動割当機能 | IPアドレス自動割当機能を使用する / 使用しないかを表示します。               |
| IP アドレス      | AirStation の IP アドレフを表示します                      |
| ネットマスク       | Anotation of TTTTTTTTTTTTTTTTTTTTTTTTTTTTTTTTTT |
|              | 通信パケット状態                                        |
| 送信パケット数      | 送信したパケット数を表示します。                                |
| 送信エラーパケット数   | 送信エラーとなったパケット数を表示します。                           |
| 受信パケット数      | 受信したパケット数を表示します。                                |
| 受信エラーパケット数   | 受信エラーとなったパケット数を表示します。                           |
| 回線情報         |                                                 |
| 接続先番号        | 接続先のリスト番号(1~5)を表示します。                           |
| 接続先名称        | 接続先名称(プロバイダ等)を表示します。                            |
| 電話番号         | 接続先(プロバイダ等)の電話番号を表示します。                         |
| 回線状態         | 回線状態を表示します。                                     |
| 割当 IP アドレス   | 接続先より割り当てられた IP アドレスを表示します。                     |
| 割当 DNS アドレス  | 接続先より割り当てられた DNS アドレスを表示します。                    |
| 今日の通信料金      | 今日使用した通信料金を概算で表示します。                            |
| 今月の通信料金      | 今月使用した通話料金を概算で表示します。                            |

# 3.3 ブリッジモードの機能一覧

### 設定画面の構成

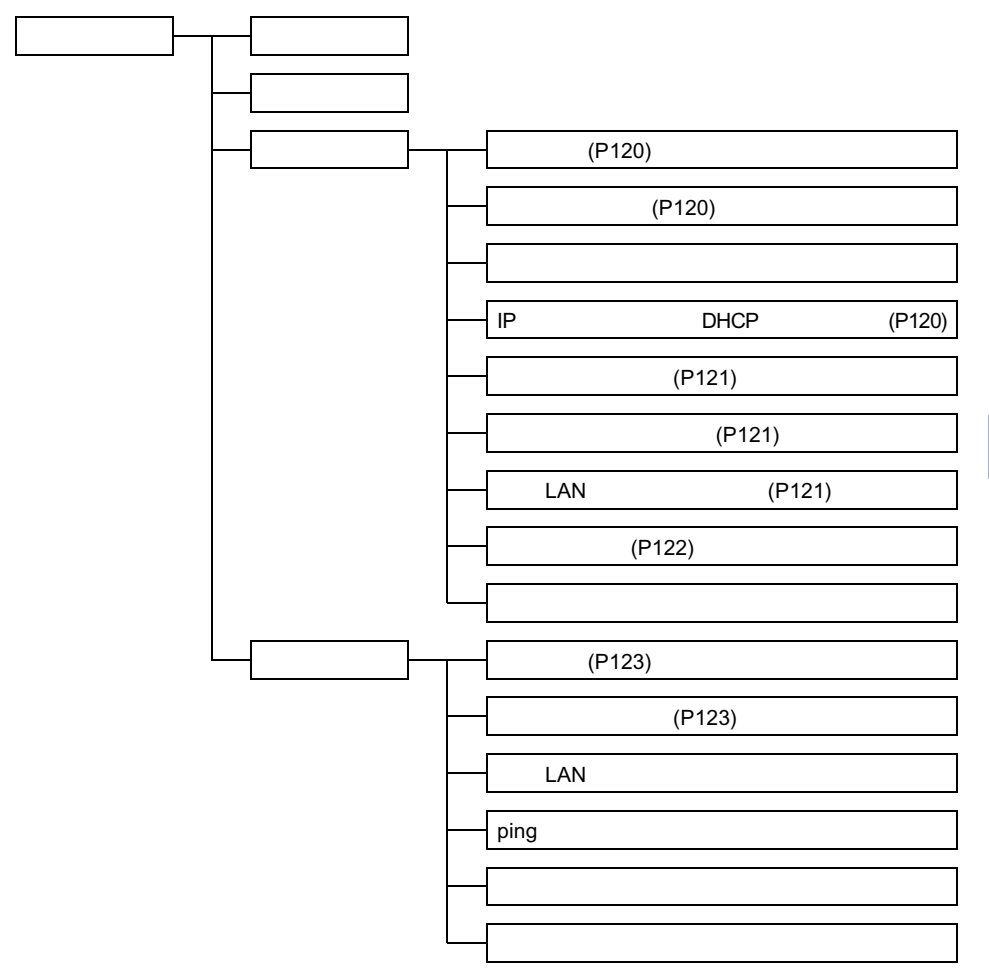

### 詳細設定画面の機能一覧

**・** 印のある項目は、簡易設定画面でも設定できます。 ・ 設定画面について、詳しくは設定画面上のヘルプを参照してください。

| 項目                      | 説明                                            | モード変更後の初期値                           |
|-------------------------|-----------------------------------------------|--------------------------------------|
|                         | 基本設定                                          |                                      |
| エアステーション名               | AirStation 名称を設定します。 <sup>注1</sup>            | "AP"+MAC アドレスの下<br>6 桁               |
| グループ名                   | グループ名称を設定します。 <sup>注2</sup>                   | GROUP                                |
| ESS-ID                  | ESS-ID を設定します。                                | グループ名、MAC アドレ<br>ス、無線ローミング設定<br>から生成 |
| 無線チャンネル                 | 無線チャンネルを設定します。<br>(1 ~ 14)                    | 14チャンネル( 2M混在時 )                     |
| 無線ローミング                 | 無線ローミング機能の有効 / 無効<br>を設定します。                  | 使用しない                                |
| 暗号 ( WEP )              | 暗号化をするためのキーワードを<br>設定します。 <sup>注 3</sup>      | 設定なし                                 |
| 暗号確認                    | 確認のためにキーワードを再入力<br>します。 <sup>注 3</sup>        | -                                    |
| IPアドレス                  | AirStation の IP アドレスを設定し<br>ます。               | -                                    |
| パスワード設定                 |                                               |                                      |
| 管理ユーザ名                  | AirStation の設定画面ヘログイン<br>する際のユーザ名です。          | root ( 変更不可 )                        |
| パスワード                   | AirStationの設定画面ヘログインす<br>る際のパスワードを設定します。      | なし                                   |
| パスワード確認                 | 確認のためにパスワードを再度入<br>力します。                      | なし                                   |
| IP アドレス自動割当(DHCP サーバ)設定 |                                               |                                      |
| IP アドレス<br>自動割当機能       | IP アドレスを AirStation から自動的<br>に割り当てるかどうか設定します。 | 使用しない                                |

| 項目                 | 説明                                                                                                    | モード変更後の初期値                             |
|--------------------|----------------------------------------------------------------------------------------------------|----------------------------------------|
| 割り当て IP アドレス       | 無線 LAN パソコン / 有線 LAN パ<br>ソコンへ割り当てるIPアドレスを<br>設定します。                                                           | エアステーションのIP ア<br>ドレスの次のアドレスか<br>ら 16 台 |
| リース期間              | IP アドレスのリース時間(期間)<br>を設定します。                                                                                   | 48 時間                                  |
| デフォルト<br>ゲートウェイ    | デフォルトゲートウェイを設定し<br>ます。通常は、「エアステーション<br>の IP アドレス」を設定します。                                                       | エアステーションのIP ア<br>ドレス                   |
| DNS サーバの通知         | DNS サーバとして通知する IP ア<br>ドレスを設定します。                                                                              | エアステーションのIP ア<br>ドレス                   |
| ドメイン名の通知           | 通知するドメイン名を設定します。                                                                                               | 通知しない(空白)                              |
| ルーティング設定           |                                                                                                    |                                        |
| デフォルト<br>ゲートウェイ    | デフォルトゲートウェイのIPアド<br>レスを設定します。                                                                                  | 設定なし                                   |
| RIP 受信             | LAN 側から受信する RIP 情報を設<br>定します。                                                                                  | RIP1と RIP2 両方                          |
|                    | パケットフィルタ設定                                                                                                    |                                        |
| フィルタの設定            | 指定したパケットフィルタの有効<br>/無効を設定します。<br>設定方法については、「パケット<br>フィルタの設定例」(P97)を参照<br>してください。                               | 設定なし                                   |
| 無線 LAN パソコン制限設定    |                                                                                                    |                                        |
| 無線 LAN パソコンの<br>接続 | 指定した無線LANパソコン以外か<br>ら AirStation に接続できないよう<br>にします。<br>設定方法については、「無線 LAN<br>パソコンからの接続を制限する」<br>(P80)を参照してください。 | 制限しない                                  |

#### 3.3 ブリッジモードの機能一覧

| 項目                 | 説明                                                                                                    | モード変更後の初期値 |
|--------------------|----------------------------------------------------------------------------------------------------|------------|
|                    | 拡張無線設定                                                                                                    |            |
| BSS Basic Rate Set | AirStation と無線 LAN パソコンが<br>制御通信するとき、この通信速度<br>を設定します。通常は、2Mbps ま<br>たは 11Mbps に設定してお使いく<br>ださい。<br>この設定を11Mbpsに設定すると、<br>通信状態が悪いために安定した通<br>信が不可能な場合、通信ができな<br>くなります。また、2Mbps の無線<br>LAN 製品との通信ができなくなり<br>ます。ご注意ください。 | 2Mbps      |
| DTIM Period        | 無線LANパソコンが動作している<br>かどうかを確認するため、信号<br>( ビーコン )を発信する間隔を設定<br>します。                                                                                                    | 1          |

- 注 1: 半角英数字記号 (大文字 / 小文字の区別あり)を 32 文字まで入力できます。
- 注 2: 半角英数字記号(大文字 / 小文字の区別あり)および半角アンダーバー "\_" を 16 文字 まで入力できます。
- 注 3: 文字列入力の場合、半角英数字(大文字 / 小文字の区別あり)および半角アンダーバー "\_"を5文字まで入力できます。16 進数入力の場合は、0~9および A~Fの10桁の み入力できます。

# 機器診断画面の機能一覧

| 項目           | 説明                                |  |
|--------------|-----------------------------------|--|
| 本体情報         |                                   |  |
| 製品名          | AirStation の製品名を表示します。            |  |
| エアステーション名    | AirStation 名を表示します。               |  |
| 無線部ファームウェア   | 無線部のファームウェアの名称とバージョンを表示します。       |  |
| グループ名        | グループ名を表示します。                      |  |
| 有線側 MAC アドレス | AirStation の有線側の MAC アドレスを表示します。  |  |
| 無線側 MAC アドレス | AirStation の無線側の MAC アドレスを表示します。  |  |
| ESS-ID       | ESS-ID を表示します。                    |  |
| 無線ローミング機能    | 無線ローミング機能の使用する / 使用しないを表示します。     |  |
| 暗号(WEP)機能    | 暗号(WEP)機能の使用する / 使用しないを表示します。     |  |
| 無線チャンネル      | 無線チャンネルを表示します。                    |  |
| 動作モード        | AirStation の動作モードを表示します。          |  |
| IPアドレス自動割当機能 | IPアドレス自動割当機能を使用する / 使用しないかを表示します。 |  |
| IP アドレスの設定方法 | IP アドレスの設定方法を表示します。               |  |
| IP アドレス      | AirStation の IP マドレフを実テします        |  |
| ネットマスク       | AllStationのドゲトレスを衣示します。           |  |
| デフォルトゲートウェイ  | デフォルトゲートウェイアドレスを表示します。            |  |
| 通信パケット状態     |                                   |  |
| 送信パケット数      | 送信したパケット数を表示します。                  |  |
| 送信エラーパケット数   | 送信エラーとなったパケット数を表示します。             |  |
| 受信パケット数      | 受信したパケット数を表示します。                  |  |
| 受信エラーパケット数   | 受信エラーとなったパケット数を表示します。             |  |

3.4 ルーティングモードの機能一覧

# 3.4 ルーティングモードの機能一覧

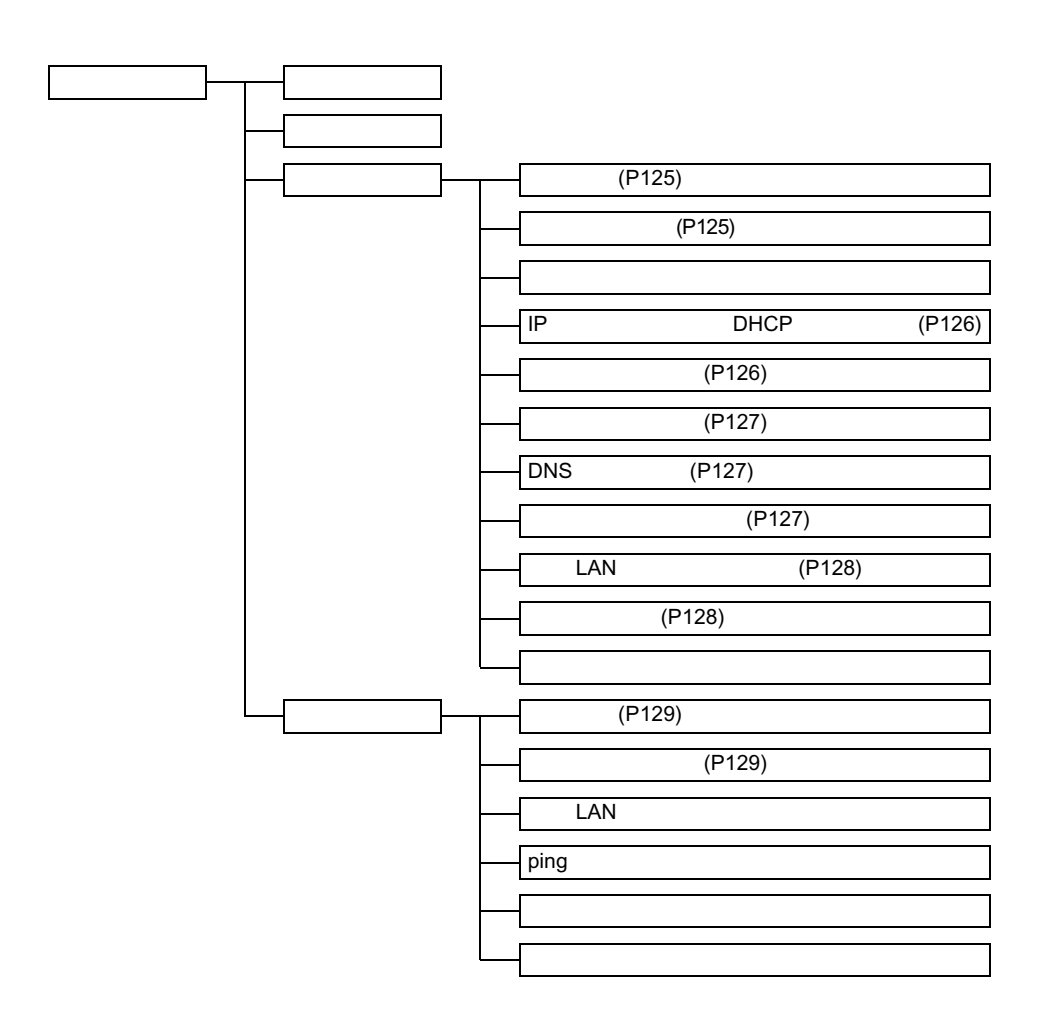

### 詳細設定画面の機能一覧

- □▼モ・ 印のある項目は、簡易設定画面でも設定できます。 ・ 設定画面について、詳しくは設定画面上のヘルプを参照してください。

| 項目                      | 説明                                                                  | 出荷時設定                                |
|-------------------------|---------------------------------------------------------------------|--------------------------------------|
|                         |                                                                     |                                      |
| エアステーション名               | AirStation 名称を設定します。 <sup>注1</sup>                                  | "AP"+MAC アドレスの下<br>6 桁               |
| グループ名                   | グループ名称を設定します。 <sup>注2</sup>                                         | GROUP                                |
| ESS-ID                  | ESS-ID を設定します。                                                      | グループ名、MAC アドレ<br>ス、無線ローミング設定<br>から生成 |
| 無線チャンネル                 | 無線チャンネルを設定します。<br>(1 ~ 14)                                          | 14 チャンネル<br>(2M 混在時)                 |
| 無線ローミング                 | 無線ローミング機能の有効 / 無効<br>を設定します。                                        | 使用しない                                |
| 暗号(WEP)                 | 暗号化をするためのキーワードを<br>設定します。 <sup>注3</sup><br>文字列入力と16進数入力が<br>選択できます。 | 設定なし                                 |
| 暗号確認                    | 確認のためにキーワードを再入力<br>します。 <sup>注 3</sup>                              | -                                    |
| 有線側IPアドレス(ネッ<br>トマスク)   | AirStation の有線側の IP アドレス<br>を設定します。                                 | 1.1.1.1(255.255.255.0)               |
| 無線側IPアドレス( ネッ<br>トマスク ) | AirStation の無線側の IP アドレス<br>を設定します。                                 | 192.168.0.1<br>(255.255.255.0)       |
| パスワード設定                 |                                                                     |                                      |
| 管理ユーザ名                  | AirStation の設定画面ヘログイン<br>する際のユーザ名です。                                | root ( 変更不可 )                        |
| パスワード                   | AirStation の設定画面へログイン<br>する際のパスワードを設定しま<br>す。                       | なし                                   |
| パスワード確認                 | 確認のためにパスワードを再度入<br>力します。                                            | なし                                   |

### 3.4 ルーティングモードの機能一覧

| 項目                         | 説明                                                                                                    | 出荷時設定                                  |  |
|----------------------------|----------------------------------------------------------------------------------------------------|----------------------------------------|--|
| IP                         | IP アドレス自動割当 ( DHCP サーパ ) 設定                                                                            |                                        |  |
| IP アドレス<br>自動割当機能          | IP アドレスを AirStation から自動的<br>に割り当てるかどうか設定します。                                                          | 使用しない                                  |  |
| 割り当て IP アドレス               | 無線 LAN パソコン / 有線 LAN パ<br>ソコンへ割り当てるIPアドレスを<br>設定します。                                                   | エアステーションのIP ア<br>ドレスの次のアドレスか<br>ら 16 台 |  |
| リース期間                      | IP アドレスのリース時間(期間)<br>を設定します。                                                                           | 48 時間                                  |  |
| デフォルト<br>ゲートウェイ            | デフォルトゲートウェイを設定し<br>ます。 通常は、「エアステーション<br>の IP アドレス」を設定します。                                              | エアステーションのIP ア<br>ドレス                   |  |
| DNS サーバの通知                 | DNS サーバとして通知する IP ア<br>ドレスを設定します。                                                                      | エアステーションのIPア<br>ドレス                    |  |
| ドメイン名通知                    | 通知するドメイン名を設定します。                                                                                       | 通知しない                                  |  |
|                            | アドレス変換設定                                                                                               |                                        |  |
| アドレス変換機能                   | アドレス変換機能を使用する / 使<br>用しないを設定します。                                                                       | 使用しない<br>                              |  |
| 不要なポートを転送す<br>る無線側 IP アドレス | 変換先不明の TCP または UDP<br>ポートへの通信パケットを有線側<br>から受信したときに転送するIPア<br>ドレスを設定します。(アドレス変<br>換機能を使用している場合のみ有<br>効) | <br>設定なし                               |  |
| 有線側 IP アドレス                | 有線側と通信するときに使用する<br>IP アドレスを設定します。                                                                      | エアステーションの有線<br>側 IP アドレス               |  |
| ポート                        | 有線側からこのポートに対してア<br>クセスがあった場合、無線側 IP ア<br>ドレスで指定されたパソコン<br>(サーバ)に転送されます。                                | 全て                                     |  |
|                            | 「 <b>メモ</b><br>「任意の TCP ポート」および<br>「任意の UDP ポート」を選択<br>したときは、「任意のポート」<br>欄にポート番号を入力します。                |                                        |  |

| 項目              | 説明                                                                                         | 出荷時設定         |
|-----------------|--------------------------------------------------------------------------------------------|---------------|
| 無線側 IP アドレス     | 有線側からのアクセスを受けたい<br>パソコン(サーバ等)のIPアドレ<br>スを入力します。「ポート」で指定<br>した有線からの通信は全て、この<br>パソコンに転送されます。 | 設定なし          |
|                 | ルーティング設定                                                                                   |               |
| デフォルトゲートウェ<br>イ | デフォルトゲートウェイのIPアド<br>レスを設定します。                                                              | なし            |
| 有線側 RIP 送信      | 有線側に送信する RIP 情報を設定<br>します。                                                                 | なし            |
| 有線側 RIP 受信      | 有線側から受信する RIP 情報を設<br>定します。                                                                | なし            |
| 無線側 RIP 送信      | 無線側に送信する RIP 情報を設定<br>します。                                                                 | なし            |
| 無線側 RIP 受信      | 無線側から受信する RIP 情報を設<br>定します。                                                                | RIP1と RIP2 両方 |
| 宛先アドレス          | 宛先の IP アドレスを設定します。                                                                         | 設定なし          |
| ゲートウェイ          | 宛先のIPアドレスへ通信パケット<br>を送信するときに中継するIPアド<br>レスを設定します。                                          | 設定なし          |
| メトリック           | 宛先のIPアドレスまでに超えることのできるルータの数を設定します。                                                          | 15            |
|                 | DNS リレー設定                                                                                  |               |
| プライマリ DNS サーバ   | AirStation への DNS 要求があった場<br>合、DNS パケットを転送する DNS<br>サーバの IP アドレスを設定します。                    | -             |
| セカンダリ DNS サーバ   | プライマリ DNS サーバへの応答が<br>ない場合に使用する DNS サーバの<br>IPアドレスを設定します。                                  | -             |
| パケットフィルタ設定      |                                                                                            |               |
| フィルタの設定         | 指定したフィルタの有効/無効を<br>指定します。<br>設定方法については、「パケット<br>フィルタの設定例」(P97)を参照<br>してください。               | 設定なし          |

WLAR-L11-S ネットワーク活用ガイド | 127

| 項目                 | 説明                                                                                                    | 出荷時設定 |
|--------------------|----------------------------------------------------------------------------------------------------|-------|
| 送信元 IP アドレス        | 通信パケットを通さない送信元IPア<br>ドレスを設定します。                                                                                                    | 設定なし  |
| 送信ポート              | 通信パケットを通さない送信先ポー<br>トを設定します。                                                                                                    | 全て    |
| ログ出力               | 設定したパケットを検出したときに<br>ログを出力します。                                                                                                    | する    |
|                    | 無線 LAN パソコン制限設定                                                                                                    |       |
| 無線 LAN パソコンの<br>接続 | 指定した無線LANパソコン以外か<br>ら AirStation に接続できないよう<br>にします。<br>設定方法については、「無線 LAN<br>パソコンからの接続を制限する」<br>(P80)を参照してください。                                                                                                    | 制限しない |
|                    | 拡張無線設定                                                                                                    |       |
| BSS Basic Rate Set | AirStation と無線 LAN パソコンが<br>制御通信するとき、この通信速度<br>を設定します。通常は、2Mbpsま<br>たは 11Mbps に設定してお使いく<br>ださい。<br>この設定を11Mbpsに設定すると、<br>通信状態が悪いために安定した通<br>信が不可能な場合、通信ができな<br>くなります。また、2Mbpsの無線<br>LAN 製品との通信ができなくなり<br>ます。ご注意ください。 | 2Mbps |
| DTIM Period        | 無線LANパソコンが動作している<br>かどうかを確認するため、信号<br>( ビーコン )を発信する間隔を設定<br>します。                                                                                                    | 1     |

注1:半角英数字記号(大文字/小文字の区別あり)を32文字まで入力できます。

- 注 2: 半角英数字記号(大文字 / 小文字の区別あり)および半角アンダーバー "\_" を 16 文字 まで入力できます。
- 注 3: 文字列入力の場合、半角英数字(大文字 / 小文字の区別あり)および半角アンダーバー "\_"を5文字まで入力できます。16進数入力の場合は、0~9および A~Fの10桁の み入力できます。
- 注 4: 半角英数字記号 (大文字 / 小文字の区別あり)を 64 文字まで入力できます。

# 機器診断画面の機能一覧

| 項目                  | 説明                                |  |  |
|---------------------|-----------------------------------|--|--|
|                     | 本体情報                              |  |  |
| 製品名                 | AirStation の製品名を表示します。            |  |  |
| エアステーション名           | AirStation 名を表示します。               |  |  |
| 無線部ファームウェア          | 無線部のファームウェアの名称とバージョンを表示します。       |  |  |
| グループ名               | グループ名を表示します。                      |  |  |
| 有線側 MAC アドレス        | AirStation の有線側の MAC アドレスを表示します。  |  |  |
| 無線側 MAC アドレス        | AirStation の無線側の MAC アドレスを表示します。  |  |  |
| ESS-ID              | ESS-ID を表示します。                    |  |  |
| 無線ローミング機能           | 無線ローミング機能の有効 / 無効を表示します。          |  |  |
| 暗号(WEP)機能           | 暗号(WEP)機能を使用する / 使用しないを表示します。     |  |  |
| 無線チャンネル             | 無線チャンネルを表示します。                    |  |  |
| 動作モード               | AirStation の動作モードを表示します。          |  |  |
| IPアドレス自動割当機能        | IPアドレス自動割当機能を使用する / 使用しないかを表示します。 |  |  |
| 有線側IPアドレスの設定<br>方法  | 有線側の IP アドレスの設定方法を表示します。          |  |  |
| 有線側 IP アドレス         | AirStation の有線側の IP アドレスを表示します。   |  |  |
| 有線側ネットマスク           | AirStation の有線側ネットマスクを表示します。      |  |  |
| 無線側 IP アドレス         | AirStation の無線側の IP アドレスを表示します。   |  |  |
| 無線側ネットマスク           | AirStation の無線側ネットマスクを表示します。      |  |  |
| デフォルトゲートウェイ<br>アドレス | デフォルトゲートウェアイアドレスを表示します。           |  |  |
| DNS サーバアドレス         | DNS サーバアドレスを表示します。                |  |  |
| 通信パケット状態            |                                   |  |  |
| 送信パケット数             | 送信したパケット数を表示します。                  |  |  |
| 送信エラーパケット数          | 送信エラーとなったパケット数を表示します。             |  |  |
| 受信パケット数             | 受信したパケット数を表示します。                  |  |  |
| 受信エラーパケット数          | 受信エラーとなったパケット数を表示します。             |  |  |

## MEMO